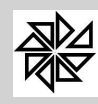

# DIÁRIO RAZÃO

Trabalho elaborado pela equipe técnica da Fiorilli Software Novembro 2020

| Diário Razão                                                  | 03 |
|---------------------------------------------------------------|----|
| 1- Encerramento do Exercício                                  | 03 |
| 1.1 Lançamentos finais                                        | 03 |
| 1.2. Conferir disponibilidade financeira:                     | 04 |
| 1.3 - Efetuar a análise de inconsistência no boletim de caixa | 04 |
| 1.4 - Analisar os balancetes da receita e despesa analítico   | 05 |
| 1.5 - Analisar o balancete financeiro                         | 05 |
| 1.6 - Analisar os saldos das contas extras                    | 06 |
| 1.7 – Verificações Complementares                             | 07 |

Este Documento pode ser reproduzido, em parte ou integralmente, desde que devidamente autorizado e citada a fonte

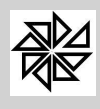

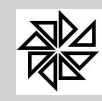

Parte: Assunto: Atualização: Original Treinamentos 2020 Diário Razão Página: 3

# DIÁRIO RAZÃO

1. Encerramento do Exercício

### 1.1 Lançamentos finais

Lançamentos finais do diário/razão são os procedimentos para encerramento do exercício, no qual se apura e registra o saldo de determinadas contas ou promove-se o encontro de outras, de forma tal que os saldos existentes resultem nas Demonstrações Contábeis aplicadas ao setor Público.

O sistema permite a finalização do diário/razão em qualquer data do ano. Para que os balanços parciais fiquem corretos, é necessário que o diário/razão esteja lançado (lançamentos iniciais, de rotina e os manuais eventualmente necessários) até a data que se pretenda o balanço de verificação. Igualmente, para o balanço anual se faz necessário que o diário esteja lançado até o último dia do ano.

Para efetuar os lançamentos finais do diário/razão utiliza-se a opção: » diário/razão »lançamento final » Lanç.final.

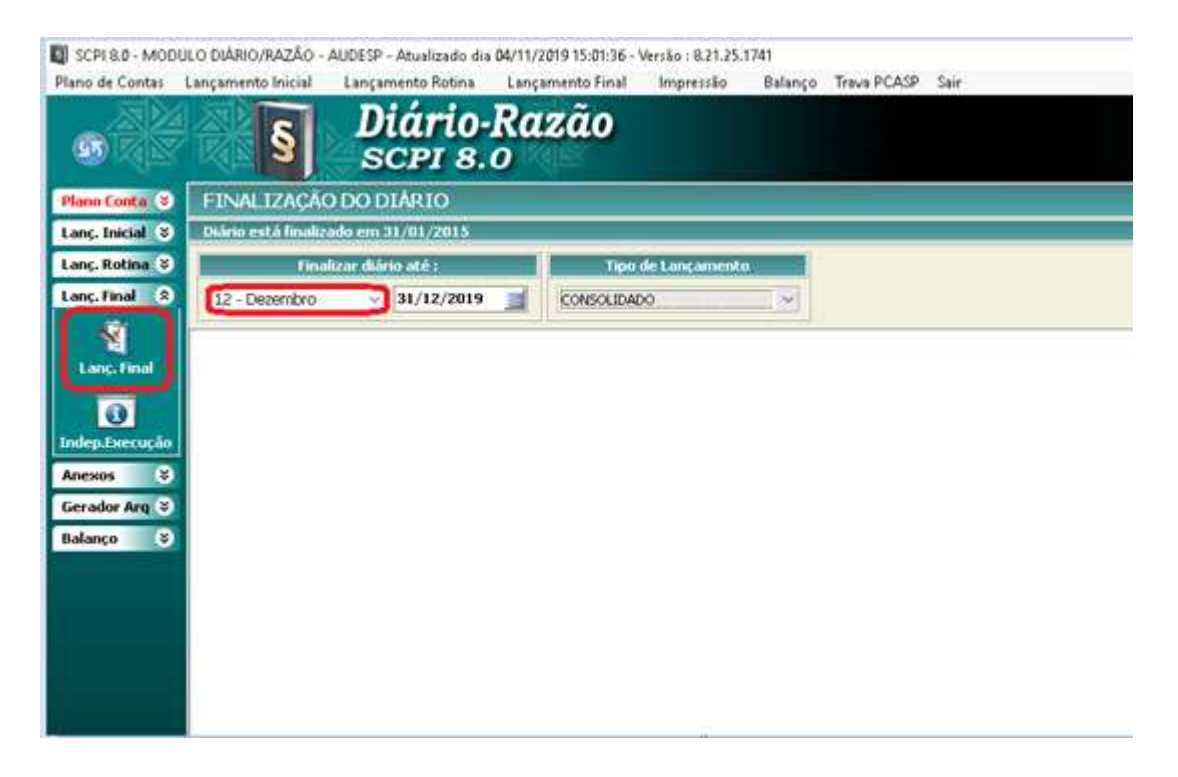

Após efetuar os lançamentos de finalização é necessário recalcular o balancete do 13º e 14º, por meio do menu Impressão >> tela Balancete de Verificação, conforme ilustrado a seguir.

|                  | ;ões       |                                          |                 |                 |
|------------------|------------|------------------------------------------|-----------------|-----------------|
| Mês de Referêcia |            | Tipo de Balancete (<br>BALANCETE-ISOLADO | Contábil        | Entidade        |
| 💫 Visualizar     | Recalcular | Inconsistências                          | Localizar Conta | Filtrar Sistema |

Antes de fazer a prestação de contas de encerramento de exercício, é necessário fazer algumas conferências:

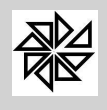

# **1.2. Conferir disponibilidade financeira:**

Para conferir a disponibilidade financeira, o usuário deve acessar o Módulo contas > menu conta corrente > opção 7 – lista disponibilidade

Ao clicar nesse item, é aberta uma tela (ilustrada a seguir) para informar a data que será utilizada como base para conferência do saldo disponível no campo "saldo disponível", lembrando que sempre será o dia 31/12/20xx. Após informar a data e clicar em "visualizar", o usuário deve analisar todas as contas e conferir se os saldos estão corretos. Em seguida, confrontar a impressão do saldo da disponibilidade das contas com o extrato bancários do banco e com a conciliação que foi realizada no sistema, conferindo também o saldo das disponibilidades financeira do módulo Contas com a disponibilidade do balancete de verificação no módulo Diário Razão.

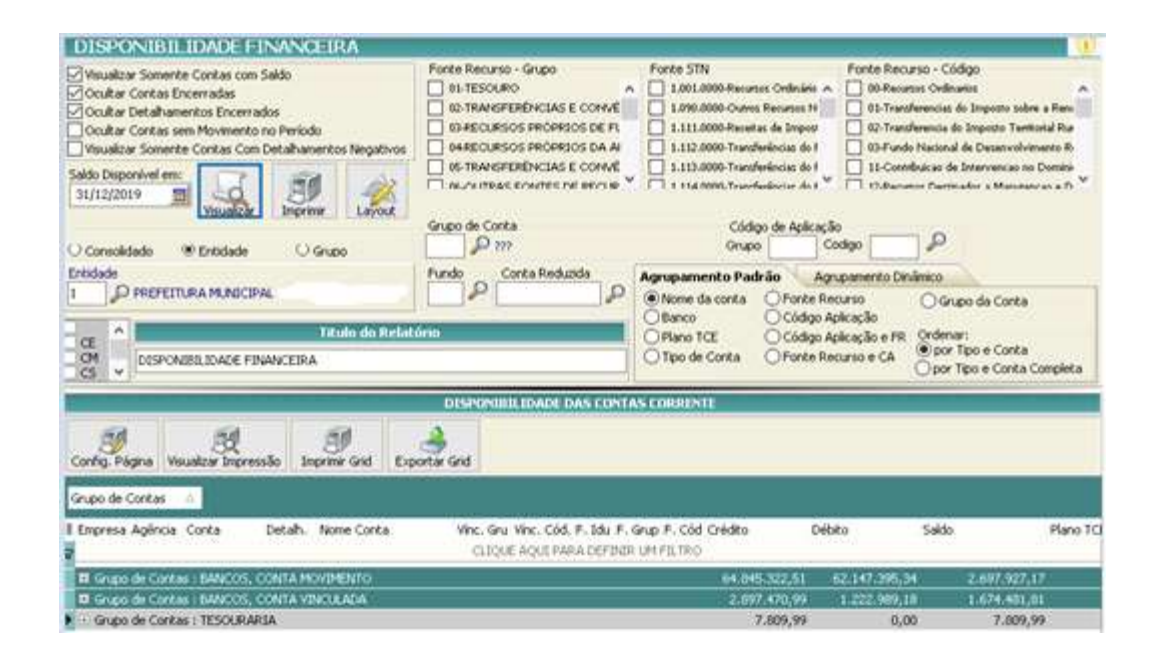

#### 1.3 - Efetuar a análise de inconsistência no boletim de caixa:

A análise de inconsistências no boletim de caixa pode ser feita no Módulo contas >> menu relatórios >> 1 – boletim de caixa >> 1-analisar inconsistência. Ao clicar nesse item, é aberta a tela ilustrada a seguir, na qual deve ser informado o período a ser analisado e, caso haja falhas, deve-se ainda realizar a sua correção. Essas falhas podem ser de diferenças na receita, referentes a ordem de créditos, ou nas despesas, por rateio de pagamentos, por exemplo.

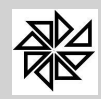

Boletim de Administração Pública Municipal

Treinamentos 2020

Parte: Assunto: Atualização: Original

|      | Analisar       | j Imprimir | Entidade (Opcioni | s():         | 1            | Verificar Pg | atos/Arrecadaçõ |
|------|----------------|------------|-------------------|--------------|--------------|--------------|-----------------|
| X Fa | has Encontrada | s DESPE    | ISA               | RECE         | ATI          | TRANSFER     | IENCIA          |
| Fahi | Data           | Poga       | Retrada           | Digtada      | Depostada    | Creditada    | Debtada         |
|      | 01/01/2010     |            | 0(00)             |              | 2 005 705 40 |              |                 |
| -    | 02/01/2013     | 0,00       | 0,00              | 652,893,34   | 652,893,34   | 70.510,00    | 70.510,00       |
|      | 03/01/2013     | 3.128,52   | 3.128,52          | 86.953,57    | 88.953,57    |              |                 |
|      | 04/01/2013     | 0,00       | 0.00              | 50.672,43    | 50.672,43    |              |                 |
|      | 07/01/2013     | 287.770,87 | 287.770,87        | 95.715,05    | 95.715,05    | 12.962,93    | 12.962,93       |
|      | 08/01/2013     | 631,84     | 631,84            | 149.221,24   | 149.221,24   | 6.023,14     | 6.023,14        |
|      | 09/01/2013     | 500,00     | 500,00            | 43.025,03    | 43.025,03    | \$3.995,04   | 53.995,04       |
|      | 10/01/2013     | 629.191,77 | 629.191,77        | 626.974,63   | 626.974,63   | 3.924,78     | 3.924,78        |
|      | 11/01/2013     | 38.294,08  | 38 294,08         | 46.418,26    | 46.418,26    | 49.106,33    | 49.106,33       |
|      | 14/01/2013     | 488.929,78 | 489.283,54        | 106.485,32   | 106,839,08   | 330.094,11   | 330.094,11      |
|      | 15/01/2013     | 50.015.22  | 50.015,22         | 1.496.778.93 | 1.496.778.93 | 21.678,50    | 21.678,50       |

# 1.4 - Analisar os balancetes da receita e despesa analítico:

É importante também conferir os balancetes analíticos tanto da receita quanto da despesa para verificar alguma inconsistência como os valores das principais transferências, despesas de convênios, dívida ativa, precatórios, dedução do Fundeb, etc. Para imprimir os balancetes, o usuário deve acessar: Módulo contas >> menu relatórios >> 2- balancetes. Em seguida, na tela que será aberta, basta informar o período desejado e imprimir o analítico da despesa e o analítico da receita

| PERIODO<br>Mês de Referência | Data Initial                                                                                                    | Poder/Org/Unid | EMPENHOS RESERVA | 🔿 Consolidado 💿 Entidade 🔿 Grupo                                                                                                    |  |  |
|------------------------------|----------------------------------------------------------------------------------------------------|----------------|------------------|----------------------------------------------------------------------------------------------------|--|--|
| Pré-Visualiza Impressão      | v 01/12/2013 1 31/12/2013 1                                                                                                    | - P            | VINCULOS         | Enidade                                                                                                    |  |  |
| DESPESA                      | 📄 Plostrar detalhamento do eleme                                                                                                    | nto            | Moctar C         | Mostrav Contas Boncinas sem Saido                                                                                                    |  |  |
|                              |                                                                                                    |                | 🚀 Layou          | it Analitico effico -                                                                                                    |  |  |
| RECEITA                      | al de la seconda de la seconda de | LINU           |                  | the state of the local division in the state of the state of the state |  |  |

# 1.5 - Analisar o balancete financeiro:

No balancete financeiro é possível verificar e analisar toda a movimentação de entradas e saídas de recursos financeiros. Para imprimir o balancete, o usuário deve acessar o Módulo Contas >> menu relatórios >> 6- balancete financeiro. Em seguida, informar o período de referência, escolher a entidade, selecionar a opção "paga" ou "empenhada", e para conferir somente os movimentos extras selecionar a opção disponível "mostrar apenas movimento Extra", conforme demonstrado na figura abaixo.

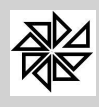

| BALANCETE                        | FINANCEIRO       |
|----------------------------------|------------------|
|                                  | Periodo          |
| Més:<br>12 Decembro              | DIFENIOS RESERVA |
|                                  | Entidade         |
| Consulidado<br>Entidade<br>Grupo |                  |
|                                  | Filtros          |
| ) Especificar vincul             |                  |
| <ul> <li>PAGA</li> </ul>         | O BAPONADA       |
| Mostrar apenas n                 | novimento Extra  |
|                                  |                  |
|                                  |                  |

#### 1.6 - Analisar os saldos das contas extras:

Os ingressos extraorçamentários são recursos financeiros de caráter temporário e não integram a Lei Orçamentária Anual. Como exemplos, tem-se: os depósitos em caução, as fianças e as operações de crédito por antecipação de receita orçamentária – ARO. Já os dispêndios extraorçamentários são aqueles que não constam na lei orçamentária anual, compreendendo determinadas saídas de numerários decorrentes de depósitos, pagamentos de restos a pagar, resgate de operações de crédito por antecipação de receita or

Saldo das contas que registram essas movimentações no módulo Contas precisam ser conferidos com os saldos do balancete impresso no diário razão. Observe que o saldo de abertura tanto no módulo Contas quanto no módulo Diário tem que ser o mesmo para que não haja diferença no confronto entre eles.

Para consultar o saldo das contas extras, o usuário deve acessar o Módulo Contas >> menu relatórios >> 13 – Controle Extraorçamentário >> razão das extras. Em seguida, deve informar a entidade, o período e marcar a opção "detalhado" ou "resumido" e, caso queira totalizar por mês, selecionar opção "Totalizar por mês".

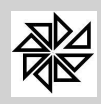

Parte: Assunto: Atualização: Original

|   |                  | Tipo de Re | latório     |          |
|---|------------------|------------|-------------|----------|
|   | Detalhad         | • •        | O Resumido  |          |
|   |                  | Perio      | do          |          |
|   | 01-Janeiro       | ¥          | 12-Dezembri | o 🗸      |
|   | De: 01/01/2      | 2013 🔟     | Até: 31/1   | 2/2013 🔳 |
|   |                  | Código     | Extra       |          |
|   | P 11             | 7          |             |          |
|   |                  | Cód Plan   | o SCRI      |          |
|   | 0 11             |            |             |          |
|   |                  |            |             |          |
|   |                  | Cod. Plar  | IO TCE      |          |
| _ |                  | p m        |             |          |
|   |                  |            |             |          |
|   | otalizar por Mês |            |             |          |
|   |                  |            |             |          |
| 0 | Consolidado      | Entidade   | 00          | rupo     |

O Balancete de verificação pode ser impresso no menu: **Anexo> Balancete**, como pode ser visualizado na imagem abaixo:

| • N                                                                                                    |                                     |                                                                    | Dián                 | n Razão I  | 8.21.16.3209                              |                                                 |                                                 | - 5                                             | ×.  |
|----------------------------------------------------------------------------------------------------|-------------------------------------|--------------------------------------------------------------------|----------------------|------------|-------------------------------------------|-------------------------------------------------|-------------------------------------------------|-------------------------------------------------|-----|
| 8 Balancete d                                                                                                    | as Contas                           |                                                                    | -                    |            |                                           |                                                 |                                                 |                                                 |     |
| BALANCETE MALE                                                                                                    | ações                               |                                                                    |                      |            |                                           |                                                 |                                                 |                                                 |     |
| Depenibro                                                                                                    | e Referiteza                        | Des de Balancelo<br>BALAHOSTE-ISOLADO                              | CurtAbl              | P m        | внетика милос                             | Labdada<br>1941 JOIR KONE-ACIO                  | 2                                               | 1                                               |     |
| A Vaulta                                                                                                    | Recolator                           | Theoreman                                                          | Localizar D          |            | Pillopi Se                                | itema S                                         |                                                 |                                                 |     |
| Contract I                                                                                                    | Institution a                       | la Center                                                          | 12210                | Colto Inc. | a towned by                               | ate 10                                          | cata in the local data                          | ade Penal                                       |     |
| 110.0.00.00                                                                                                    | 2 S ATEV<br>2 S ATEV<br>2 S ATEV    | CRECULARTE<br>E EQUIVALENTES DE C                                  | AEKA                 | 40         | L849.702,58<br>L980.311,40<br>L179.771,20 | 21.595.421.02<br>18.918.971.02<br>13.823.201.18 | 18.004.099,09<br>17.811.456,56<br>13.786,090,01 | \$3,441,042,51<br>10,087,845,84<br>7,216,004,57 | 1   |
| 1.1.1.1.0.00.00                                                                                                    | 2 5 CADO<br>2 5 CADO                | E EQUIVALENTES DE C                                                | ADKA EM M -          | ?          | 179.771,20<br>1579.771,20<br>24.415.07    | 13.821.201.38                                   | 13,786,090,01                                   | 7.216.884,57<br>7.216.884,57                    | 78  |
| 1111102.00                                                                                                    | 2 A SANCO<br>2 S CRÍDI              | S CONTA NOVEMENTOJO<br>TOS A CURTO PRAZO                           | ONTAS PROFF P        |            | 7.155.356.13                              | [3-692-447,7]<br>1-474-307,82                   | 13 391.697,27<br>2.343.729,06                   | 7.214 106.57 0                                  | 60  |
| 1.1.2.1.00.00                                                                                                    | 2 5 CLIM<br>2 5 CLIM<br>2 6 PREST   | IES-CONSOLIDAÇÃO                                                   | 2.                   |            | 0,00                                      | 706.587,47<br>706.587,47<br>706.587,47          | 706.587,47<br>706.587,47<br>706.387,47          | 8,09<br>8,09<br>0,00 ()                         |     |
| 1.1.2.2.0.00.00                                                                                                    | 2 S CRÉDI<br>2 A CRÉDI<br>2 S DIVID | TOS TRIBUTÁRIOS A R<br>TOE INIR TARIOS A REC<br>A ATIVA TRIBUTÁRIA | ECEBER<br>NER - COMP |            | 767.267,65                                | 742.401,58<br>742.401,18<br>25.314,76           | 1.509.609,23<br>1.509.609,23<br>54.975,79       | 0,00<br>0,00 0<br>95,163,57                     | 18  |
| 1.1.2.3.1.00.00                                                                                                    | 2 S DEVID<br>2 A CREDT              | A ATIVA TRIBUTÁRIA<br>TOS NÃO PREVIDENCIÁNI                        | CONSOLD              |            | 127.829,60                                | 25.318,76<br>25.308,76                          | 54.975,79<br>54.975,79                          | 98.163,57<br>98.363,57 D                        | (1) |
| 1.1.2.4.1.00.00                                                                                                    | 2 5 DEMA                            | A TIVA NÃO TRUBULA<br>ATIVA NÃO TRUBULARIA<br>ES CRÉDITOS E VALORI | SA CURTO             |            | 109.255,73                                | 0,00<br>2,540,572,58                            | 72.476,57<br>508.390,01                         | 36.770, H D                                     |     |
| <ul> <li>Ellipsical and a second second</li></ul> |                                     |                                                                    |                      | -          | CARD AND                                  | and the second second                           |                                                 | 9                                               |     |

# 1.7 – Verificações Complementares:

Outras verificações relacionadas às aplicações constitucionais, cujos limites estão estipulados na Lei de responsabilidade fiscal, são importantes, pois caso haja alguma inconsistência ou erro ainda há possibilidade de realizar a correção antes do encerramento. As principais verificações complementares são:

a) Analisar os recursos vinculados à Saúde e o percentual de aplicação;

<u>Lei 101</u>:

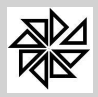

Parte: Assunto: Atualização: Original Treinamentos 2020 Diário Razão Página: 8

| CONTAS         | Prefeitura Municipal de         | 4C 101     | TESOURONACIO<br>Parte III                          | NAL Anexos da Portaria 637 - STN<br>Relatório Resumido da Execução Orçament                                                                                                    |
|----------------|---------------------------------|------------|----------------------------------------------------|----------------------------------------------------------------------------------------------------|
| COMPRAS        | Exercicio 2013                  | RADO       | dis* ANENO                                         | DENCHSTRATIVO<br>Balanço Orçamentário                                                                                                    |
| DIARIO / RAZÃO | /                               |            | G.02 Anexo II<br>G.03 Anexo III<br>G.04 Anexo IV   | Execução das Cespesas pos Punção e SubFunção<br>Receita Correcte Liquida<br>Receitas o Desnesas Previdenciárias do Recime Próprio dos Servidore                                                  |
| BALANÇO        |                                 |            | Q.05 Aceso V<br>Q.04 Aceso VI                      | Repúltedo Scminal<br>Repúltedo Frimério                                                                                                    |
|                | de Les Concienentar 301 de 2000 | AllEKO 101 | G 00 Anexo VII                                     | Restos a Fagat por Foder e Orgão<br>Receitas e Despesas com Manutenção e Desenvolvimento do Ensino<br>Receitas de Obersoão de Crédito e Despesas de Capital                                      |
| EC 101         | Causas provive<br>• Você não    | Internet 8 | ☐ G10 Anexo X<br>☐ G11 Anexo XI<br>⊠ G12 Anexo XII | Projeção Atuarial do Regime Fróprio de Previdência Social dos Servi<br>Receitas de Alienação de Ativos e Aclicações de Recursos<br>Receita liquida de Impostos e das Despesas Próprias con Saúde |

#### <u>Audesp</u>

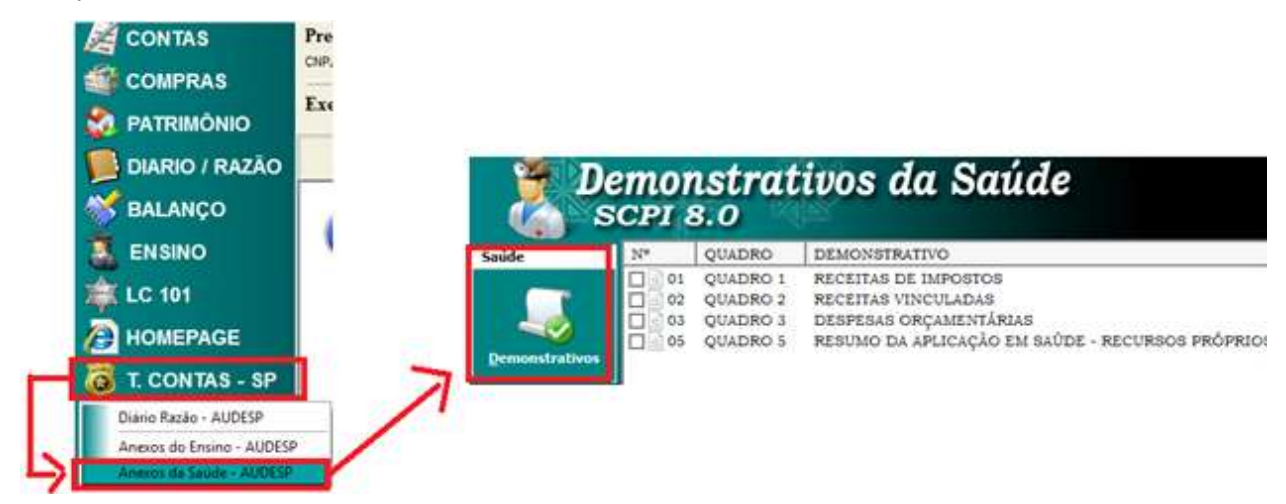

b) Analisar os recursos vinculados ao Ensino e seu percentual de aplicação;

# <u>Lei 101</u>:

|                                                                                                    | Prefeitura Municipal de<br>CNP2 85711868/2001-42 | LC 101     | TESO<br>Parte | uroNacio<br>III | NAL              | Anexos da Portaria 637 - STN<br>Relatório Resumido da Execução Orçamentária |
|----------------------------------------------------------------------------------------------------|--------------------------------------------------|------------|---------------|-----------------|------------------|-----------------------------------------------------------------------------|
| COMPTONS.                                                                                                    | Exercicio 2013                                   | ILHEO      | Q.5*          | ANEXO           | DEMORSTRATIVO    |                                                                             |
| PATRIMONIO                                                                                                    |                                                  |            | Q 01          | Aneso 1         | Balanço Orçamer  | ntário                                                                      |
|                                                                                                    |                                                  |            | 9.02          | Anexo II        | Execução das De  | espesas por Função e SubFunção                                              |
| DIARIO / RAZAO                                                                                                    |                                                  |            | 9,03          | Aneso III       | Receips Corrent  | te Liquide                                                                  |
| <b>S</b>                                                                                                    |                                                  | RO         | 0,04          | Anexo IV        | Receitas e Desp  | pesas Previdenciásias do Regime Próprio dos Servidores                      |
| BALANÇO                                                                                                    |                                                  |            | Q.05          | Anexo V         | Resultado Nomin  | nel                                                                         |
|                                                                                                    | Tata maning                                      |            | 0,06          | Aneso VI        | Resultado Frim   | áric                                                                        |
| ENSINO Relatóros                                                                                                    | da Lei Donplementar 101 de 2000                  |            | 1000          | Annah Wit       | Testine a Daner. | non Soder e Dozán                                                           |
| A Real Property lies of the lies of the li |                                                  | AllEXO 101 | Ø 9,08        | Anexo VIII      | Receitas e Desp  | pesas con Manutenção e Desenvolvimento do Ensino                            |
| LC 101                                                                                                    | Causas prováve                                   | Internet 3 | 1887          | Rocky sh        | MCTICAL OF OF    | resplo de collarco e propenta de cápicas                                    |

#### <u>Audesp</u>

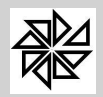

Parte: Assunto: Atualização: Original

| COMPRAS<br>PATRIMÓNIO<br>DIARIO / RAZÃO | Exer | De<br>S                  | emo<br>CPI | nstrat<br>8.0 | ivos do Ensino                        |
|-----------------------------------------|------|--------------------------|------------|---------------|---------------------------------------|
| NO BALANCO                              | 1.0  | Ensino                   | 324        | QUADRO        | DEMONSTRATIVO                         |
| BALANÇO                                 | 4    |                          | 0.00       | QUADRO 1      | RECEITAS DE IMPOSTOS                  |
| ENSINO                                  |      |                          | 0          | QUADRO 2      | RECEITAS VINCULADAS                   |
| <b>*</b>                                | 10.0 |                          |            | QUADRO 3      | DESPESAS ORÇAMENTARIAS                |
| LC 101                                  |      | Demonstrativos           |            | QUADRO S      | APUCAÇÃES COM RECUBIOS DO FUNDER      |
| Dustrator                               |      | the second second second | H of       | OUADRO 5.1    | DESPESAS COM RECURSOS DO FUNDEF       |
| HOMEPAGE                                |      |                          | 0 0        | QUAQRO 6      | APLICAÇÕES COM RECURSOS PRÓPRIOS      |
| T CONTAG OD                             |      |                          | 0 0        | QUADRO T      | APLICAÇÕES COM RECURSOS VINCULADOS    |
| CONTAS - SP                             |      |                          | 0 0        | QUADRO 8      | CÁLCULO ESTIMADO DO REPASSE DECENDIAL |
| Diario Bazão - ALICIEGO                 |      |                          | 102:10     | QUADRO 9      | RESUMO DA APLICAÇÃO EM EDUCAÇÃO       |

c) Verificar a despesa com pessoal e seu percentual de gasto;

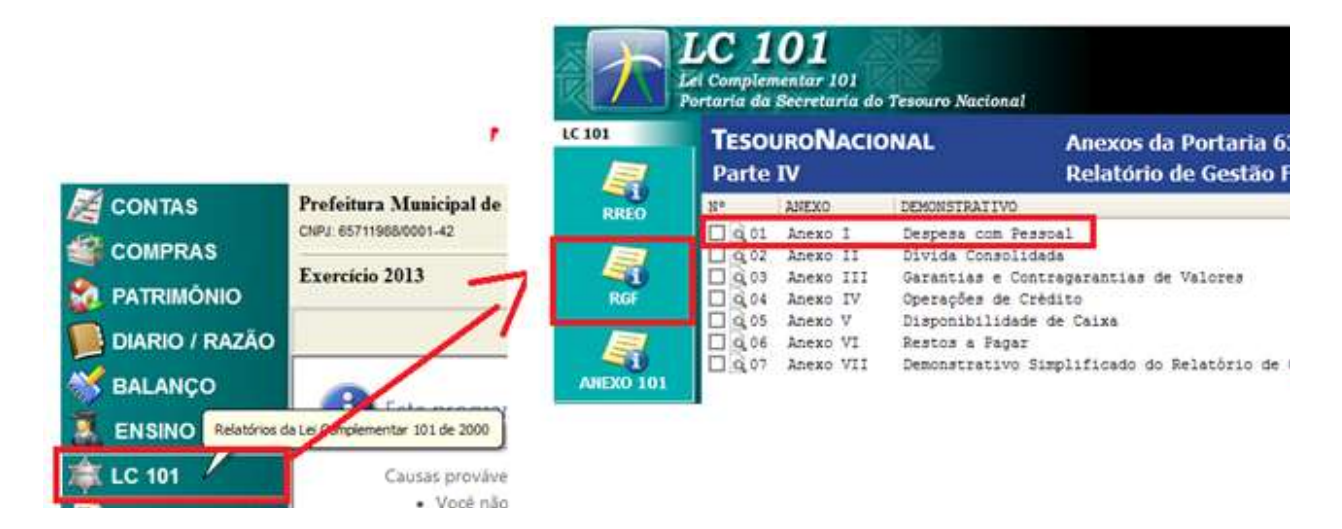

d) Verificar os restos a pagar (confrontar o relatório de restos a pagar –Contas com o balancete de verificação - Diário);

| espesa   | Receita Conta Corrente           | Relatórios | Prestação Contas   | Cadastros Auxiliares  | Parâmetros |
|----------|----------------------------------|------------|--------------------|-----------------------|------------|
| 1 - En   | penho                            | F2         |                    |                       |            |
| 2 - Lie  | quidação                         | F3         |                    |                       |            |
| 3 + Su   | b-Empenho / Parcela              | F4         |                    |                       |            |
| 4 - Ba   | ixa de Pagamento                 | F5         |                    |                       |            |
| 5 - Fic  | has da Despesa                   |            |                    |                       |            |
| 6 - M    | anutenção de Dotação             |            |                    |                       |            |
| 7 - Lis  | tagem Personalizada              |            |                    |                       |            |
| 8 - Lis  | tagem Padrão                     |            | 1 - Por Ficha      |                       |            |
| 9 - Im   | pressão                          | •          | 2 - Por Fornecede  | br                    |            |
| 10 - Li  | icitação                         | •          | 3 - Por Data Emp   | /Liq/Pgto             |            |
| 11 - V   | encimento (Manutenção)           |            | 4 - Por Local/Cat  | egoria/Funcional      |            |
| 12 - N   | lota Fiscal (Manutenção)         |            | 5 - Por Código de  | e Aplicação (Vinculo) |            |
| 13 - Ir  | icorporação da Folha de Pagamer  | nto 🔸      | 6 - Por Processo   |                       |            |
| 14 - E   | volução Mensal dos Indicadores e | Acões      | 7 - Situação do E  | mpenho                |            |
| - 70 - 7 |                                  |            | 8 - A Pagar até Di | ata                   |            |

Módulo contas >> menu despesa >> listagem padrão >> 8 - a pagar até a data.

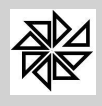

Informar data até 31/12/20XX e marcar as opções orçamentária e restos a pagar.

| Contas (8.21.14.2245)                                  |                                                                 |                                 |
|--------------------------------------------------------|-----------------------------------------------------------------|---------------------------------|
| EMPENHOS À PAG                                         | GAR ATÉ A DATA                                                  |                                 |
| Até a Data<br>31/12/2013                               | Tipo Ficha<br>EF<br>EI E<br>FM<br>FO                            | AD O<br>AN O<br>ES O<br>EX O    |
| Ficha<br>Da Ficha Até Ficha<br>0 0 0 0                 |                                                                 |                                 |
| Data do En                                             | npenho                                                          | De                              |
| ORÇAMENTÂRIA     EXTRA ORÇAMENTÂRIA     RESTOS À PAGAR | Flitrar Empenhos de<br>Dispensa<br>Licitação<br>Chamada Pública | Mostrar<br>O Com Ol<br>O Sem OF |

Confrontar os saldos do relatório de restos a pagar com o balancete de verificação do diário as contas de código 6.3.1 (restos a pagar não processado) e 6.3.2 (restos a pagar processado).

e) Verificar precatórios (checar se foram feitos os lançamentos de reconhecimento/cancelamento ou baixa);

• Para verificar os pagamentos dos precatórios.

Módulo contas >> menu relatórios >> 9- demonstrativos auxiliares >> 04 – comparativo despesa autorizada/realizada.

| Despesa Receita                  | Conta Corrente | Relatórios Prestação Contas                                                                                                    | Cadastros Auxiliares                                                                                           | Parámetros |                                                                                                    |
|----------------------------------|----------------|----------------------------------------------------------------------------------------------------|----------------------------------------------------------------------------------------------------|------------|----------------------------------------------------------------------------------------------------|
| so 🖉 🛐 Cor                       |                | 1 - Boletim Caisa<br>2 - Balancetes<br>3 - Balancetes por Vinculo/I                                                                                                    | 1 - Boletim Caixa     2 - Balancetes 3 - Balancetes por Vinculo/Fonte/Fundo                                    |            |                                                                                                    |
| Despesa (2)                      |                | 6 - Balancete por Fonte de Recurso<br>5 - Balancete Análise dos Códigos de Aplicação<br>6 - Balancete Financeiro<br>7 - Analítico da Receita<br>8 - Analítico da Despesa |                                                                                                    |            |                                                                                                    |
| Empenho<br>Liquidação<br>Parcela |                |                                                                                                    |                                                                                                    |            |                                                                                                    |
|                                  |                | 9 - Demonstrativos auxiliare<br>10 - Mensal de Tributos<br>11 - Ordem Cronológica Pa                                                                                     | 9 - Demonstrativos auxiliares (Dados Consolidados)<br>10 - Mensal de Tributos<br>11 - Ordem Cronológica Pagam. |            | 01 - Consolidação Geral da Receita<br>02 - Consolidação Despesa por Natureza<br>03 - Consolidação Despesa por Funcional |
|                                  |                | 12 - Aplicação Saúde                                                                                                    |                                                                                                    | • 🗋        | 04 - Comparativo da Despesa Autorizada/Realizada                                                                        |

Informar o período, totalizar por empresa e informar elemento 91.

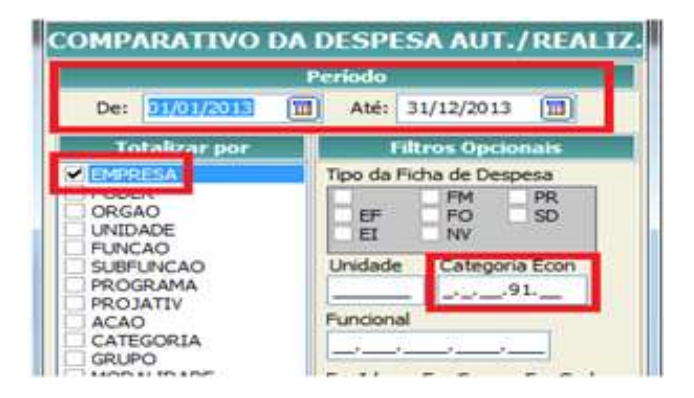

Verificar se foram efetuados os lançamentos de reconhecimento/cancelamento ou baixa por relação enviada pelo tribunal de justiça no módulo diário/razão >> lançamento de rotina >> independente da execução.

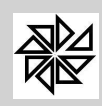

f) Verificar a divida fundada.

Para conferir a amortização da dívida fundada.

Módulo contas >> menu relatórios >> 9- demonstrativos auxiliares >> 04 – comparativo despesa autorizada/realizada.

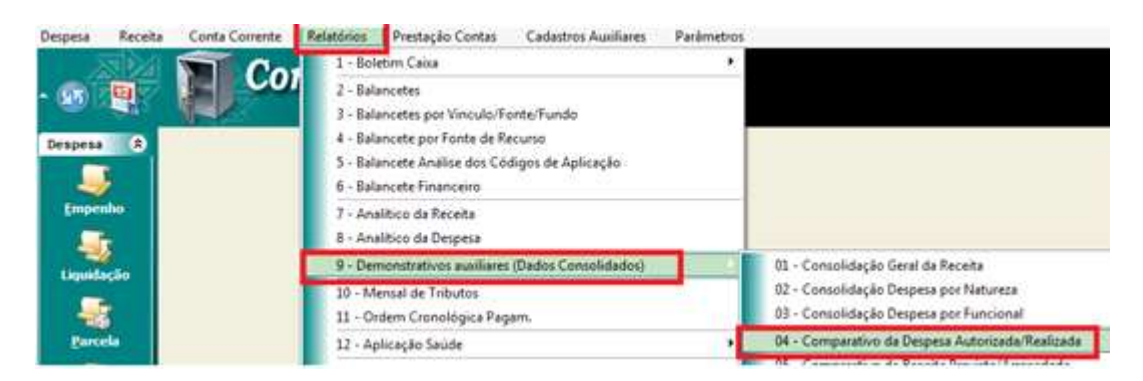

Informar o período, totalizar por empresa e informar elemento 71 ou 77.

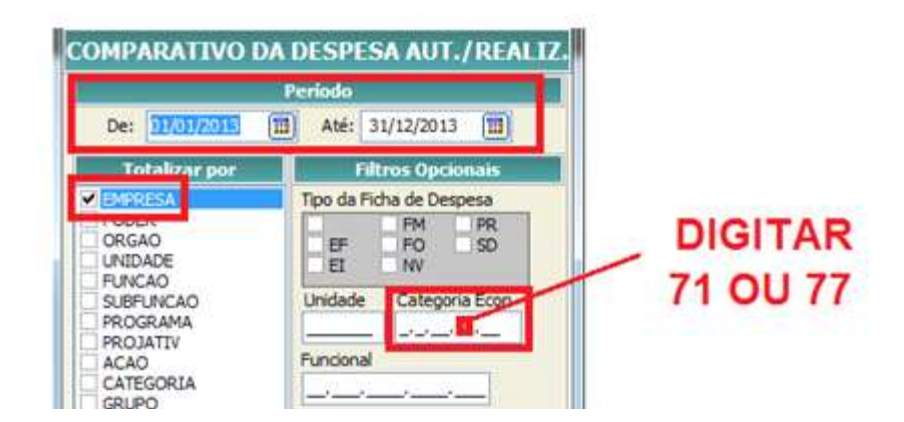

OBS: a emissão dos empenhos de amortização da dívida deve estar com o mesmo código contábil da inscrição.

Confrontar os saldos do relatório com o balancete de verificação no módulo Diário. Efetuar a atualização/inscrição/cancelamento da dívida por meio de lançamentos independente da execução no módulo diário.

g) - Outras verificações:

Algumas verificações e ajustes também podem ser feitos no menu "lançamento de Rotina", como por exemplo: incorporação e desincorporação de patrimônio; divida ativa (inscrição / cancelamento); parcelamentos (inscrição / cancelamento); precatórios (inscrição / baixa manual); adiantamentos prestação de contas; almoxarifado e outros, de acordo com a necessidade. Em alguns casos, esses ajustes podem ser feitos também nos Lançamentos finais.

Observe os exemplos a seguir:

Verificação e Ajuste de Saldos < PROVISÃO MATEMÁTICA PREVIDENCIÁRIA>

Tela usada somente pelas entidades que são fundo de previdência e instituto de previdência, para lançar a atualização de acordo com o cálculo atuarial.

Verificação e Ajuste de Saldos < DOMICILIO BANCÁRIO>

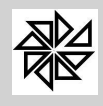

Deve-se informar a entidade, o mês de dezembro, clicar em "ver saldos até a data" e, caso haja alguma diferença, clicar no botão "lançar".

Verificação e Ajuste de Saldos < DISPONIBILIDADE FINANCEIRA>

Deve-se informar a entidade, informar mês de dezembro, clicar em "ver saldos até a data" e, caso haja alguma diferença, clicar no botão "lançar".

Verificação e Ajuste de Saldos < CONVÊNIOS CONCEDIDOS>

Essa opção tem como finalidade a prestação de contas de convênios concedidos que se encontrem com saldo no módulo diário. Para prestação de contas, o usuário deve informar a entidade, informar o mês de dezembro e clicar em "ver saldos até a data". Caso tenha prestado contas total do convênio, o usuário deve digitar na coluna azul ("mudar saldo para") o valor 0,00, caso não tenha prestado contas, deve deixar essa coluna da forma como está, informar um histórico e clicar no botão "lançar".

Verificação e Ajuste de Saldos < CONVÊNIOS RECEBIDOS>

Essa opção tem finalidade a prestação de contas de convênios recebidos que se encontrem com saldo no módulo diário. Para prestação de contas, o usuário deve informar a entidade, informar o mês de dezembro e clicar em "ver saldos até a data". Caso tenha prestado contas total do convênio, digitar na coluna azul ("mudar saldo para") o valor 0,00, caso não tenha prestado contas, deixar a coluna da mesma forma como está, informar um histórico e clicar no botão "lançar".

Verificação e Ajuste de Saldos < CONTRATOS>

Essa opção tem como finalidade ajustar saldos de contratos de acordo com a execução;

Verificação e Ajuste de Saldos < CREDOR/FORNECEDOR>

Essa opção tem como finalidade ajustar saldos de credor e fornecedor de acordo com as contas contábeis

Verificação e Ajuste de Saldos < ADIANTAMENTOS CONCEDIDOS>

Essa opção tem como finalidade ajustar adiantamentos que foram concedidos dentro do exercício ou em exercícios anteriores.

Verificação e Ajuste de < DÍVIDA ATIVA>

Essa opção tem como finalidade acertar os saldos de dívida ativa com sua receita correspondente.

Após efetuar algum tipo de ajuste, é necessário recalcular o balancete de verificação do mês correspondente, quando serão demonstradas as inconsistências para que o usuário possa analisa-las e, logo em seguida, fazer os lançamentos finais e recalcular os balancetes do 13º e 14º.

A seguir, tem-se um "checklist" com todos os procedimentos que devem ser efetuados no encerramento do exercício, tanto no Módulo Contas quanto no Módulo Diário/Razão. Observe-se que os procedimentos não estão explicados de forma detalhada, mas apenas listados na ordem em que devem acontecer a fim de facilitar a conferência por parte do usuário do sistema SCPI.

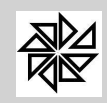

### Encerramento do exercício (checklist)

#### Análise da Disponibilidade Financeira

<u>Módulo Contas</u> - Conta Corrente -> 7 - Lista Disponibilidade -> saldo disponível em: 31/12/2019 - botão "Imprimir".

Efetuar a confrontação de todos os saldos com os extratos bancários (banco).

#### Análise de Inconsistências no Boletim de Caixa

Módulo Contas - Relatórios -> 1 - Boletim de Caixa -> 1 - Analisar Inconsistências.

#### Análise dos Balancetes da Receita e Despesa

Módulo Contas - Relatórios -> 2 - Balancetes: selecione o mês de referência, gerar como "Analítico".

#### Análise do Balancete Financeiro

<u>Módulo Contas</u> - Relatórios -> 6 - Balancete Financeiro: selecione o mês de referência; marque a opção "Considerar despesas PAGAS"; imprimir.

### Análise das Contas Extras:

Módulo Contas - Relatórios -> 13 - Controle Extra Orçamentário -> Razão das Extra Orçamentárias.

<u>Módulo Diário/Razão</u> - Impressão -> Balancete de Verificação: selecione o mês de referência e o tipo de balancete contábil e clique no botão "Visualizar".

Analisar os saldos das extras e confrontar os saldos com o Diário.

#### Análise do Percentual de Aplicação (Recursos Vinculados à Saúde)

- <u>Módulo LC 101</u> RREO (Relatório Resumido da Execução Orçamentária) -> Anexo XII (Receita Líquida de Impostos e das Despesas Próprias com Saúde).
- <u>Módulo T.Contas SP</u> Anexos da Saúde AUDESP -> Demonstrativos -> QUADRO 5 RESUMO DA APLICAÇÃO EM SAÚDE – RECURSOS PRÓPRIOS: selecionar o quarto trimestre de referência.

Verificar o percentual aplicado aos recursos vinculados à Saúde em ambos os relatórios.

#### Análise do Percentual de Aplicação (Recursos Vinculados ao Ensino)

<u>Módulo LC 101</u> - RREO (Relatório Resumido da Execução Orçamentária) -> Anexo VIII (Receitas e Despesas com Manutenção e Desenvolvimento do Ensino).

<u>Módulo T.Contas - SP</u> - Anexos da Educação - AUDESP -> Demonstrativos -> QUADRO 9 RESUMO DA APLICAÇÃO EM EDUCAÇÃO: selecionar o quarto trimestre de referência.

O percentual de aplicação deve ser de no mínimo 25% sobre a arrecadação de tributos e transferências constitucionais de impostos.

#### Análise do Percentual de Despesa com Pessoal

Módulo LC 101 - RGF (Relatório de Gestão Fiscal) -> Anexo I (Despesa com Pessoal).

#### Análise dos Restos à Pagar

<u>Módulo Contas</u> - Despesas -> 8 - Listagem Padrão -> 8 - A Pagar até a Data: selecionar a data de 31/12/20xx, selecionar as opções orçamentário e restos a pagar.

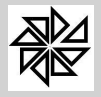

<u>Módulo Diário/Razão</u> - Impressão -> Balancete de Verificação: selecione o mês de referência e o tipo de balancete contábil e clique no botão "Visualizar".

Confrontar os saldos no Balancete de Verificação do Diário nas contas de código 6.3.1 (RPNP) e 6.3.2 (RPP)

# Análise dos Precatórios Especial e Ordinário

- <u>Módulo Contas</u> Relatórios -> 9 Demonstrativos Auxiliares (Dados Consolidados) -> 4 -Comparativo da Despesa Autorizada/Realizada: selecionar o período de 01/01/20xx à 31/12/20xx; no campo "Categoria Econ", preencher os últimos dois dígitos com o valor 91 (elemento); agrupar o relatório da seguinte forma: 1 – Entidade e 2 – Categoria: efetuar a verificação de pagamento de precatórios.
- <u>Módulo Diário/Razão</u> Lançamento de Rotina -> Independente de Execução (Manual): verificar se foram efetuados os lançamentos de reconhecimento/cancelamento ou baixa por relação enviada pelo Tribunal de Justiça.

#### Análise da Dívida Consolidada

<u>Módulo Contas</u> - Relatórios -> 9 - Demonstrativos Auxiliares (Dados Consolidados) -> 4 -Comparativo da Despesa Autorizada/Realizada: selecionar o período de 01/01/20xx à 31/12/20xx; no campo "Categoria Econ", preencher o elemento 91 (\_.\_\_.91.\_\_) agrupar o relatório da seguinte forma: 1 – Entidade e 2 – Categoria: efetuar a verificação de amortização da dívida. OBS: A emissão dos empenhos de amortização deve estar com o mesmo código contábil da inscrição.

Confrontar saldos finais de parcelamento com a contabilidade.

<u>Módulo Diário/Razão</u> - Lançamento de Rotina -> Independente de Execução (Manual): Efetuar a atualização/inscrição/cancelamento da dívida por meio de lançamentos independente de execução.

#### Análise do Saldo do Almoxarifado no Diário/Razão

- <u>Módulo Diário/Razão</u> Impressão -> Balancete de Verificação: selecione o mês de referência e o tipo de balancete contábil e clique no botão "Visualizar": verificar no Balancete se existe saldo na conta contábil "1.1.5.0.00.00 ESTOQUES".
- <u>Módulo Compras</u> 02. Estoque -> 02.02. Posição do Estoque: imprimir e verificar o valor total do estoque.

Confrontar com o valor de estoque apresentado no relatório de posição de estoque com o saldo da conta "1.1.5.0.0.00.00 - ESTOQUES". Ocorrendo divergência efetuar as baixas devidas.

<u>Módulo Diário/Razão</u> - Lançamento de Rotina -> Independente de Execução.

#### Análise do Saldo do Patrimônio no Diário/Razão

<u>Módulo Diário/Razão</u> - Impressão -> Balancete de Verificação: selecione o mês de referência e o tipo de balancete contábil e clique no botão "Visualizar": verificar no Balancete se existe saldo na conta contábil "1.2.3.1.X.XX.XX" e "1.2.3.2.X.XX.XX"

<u>Módulo Patrimônio</u> – 04. Relatórios -> 04.18. Saldo Atualizado para Conferência Contábil: selecionar a opção "Contábil", informar a data final em 31/12/20xx.

Verificar saldos das contas no Balancete do Diário/Razão e confrontar com os saldos apresentados no Relatório do Módulo Patrimônio. Ocorrendo divergência efetuar as correções pertinentes.

<u>Módulo Diário/Razão</u> - Lançamento de Rotina-> Independente de Execução.

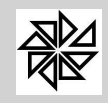

# Análise da Dívida Ativa Tributária e Não Tributária

- <u>Módulo Diário/Razão</u> Impressão -> Balancete de Verificação: selecione o mês de referência e o tipo de balancete contábil e clique no botão "Visualizar": verificar mês a mês no Balancete o saldo nas contas contábeis '1211104%' ou '1211105%' ou '1125%' ou '1126%'.
- <u>Módulo Contas</u> Receita -> 5 Listagem -> 1 Listagem de Receitas: gerar o um relatório para cada mês informando o período e o código da receita com o oitavo dígito igual a 3 (\_\_.\_\_ .3).

Verificar saldo mês a mês da conta no Balancete do Diário/Razão e confrontar com o valor apresentados no Relatório do Módulo Contas. Ocorrendo divergência efetuar as correções pertinentes.

Módulo Diário/Razão - Lançamento de Rotina-> Independente de Execução.

#### Análise do RPPS (Regime Próprio de Previdência Social)

<u>Módulo Diário/Razão</u> - Lançamento de Rotina -> Verificação e Ajuste de Saldos <Provisão Matemática Previdenciária>: atualização do Cálculo Atuarial conforme relatório do atuário.Inscrição/Atualização/Cancelamento, do parcelamento. Ocorrendo divergência efetuar as correções pertinentes.

<u>Módulo Diário/Razão</u> - Lançamento de Rotina -> Independente de Execução: Evento 4.R.17.1 reconhecimento e acréscimo, 4.R.17.2 baixas do parcelamento.

Verificar se a contabilização dos ganhos e perdas das aplicações financeiras do RPPS estão em conformidade com a IPC14, publicada pelo STN, ou se estão de acordo com os Roteiros Contábeis essenciais do Audesp, para Regimes de Previdência do Estado de São Paulo.

# Diário/Razão para envio do Balancete

<u>Módulo Diário/Razão</u> - Lançamento de Rotina -> Efetuar lançamentos automáticos: mês de referência de dezembro.

Recalcular o Balancete

Corrigir as inconsistências apresentadas.

- <u>Módulo Diário/Razão</u> Lançamento de Rotina -> Verificação e Ajustes de Saldo <DOMICILIO BANCÁRIO>: para garantir que o que está sendo enviado para o AUDESP está de acordo com a execução.
- <u>Módulo Diário/Razão</u> Lançamento de Rotina -> Verificação e Ajustes de Saldo <DISPONIBILIDADE FINANCEIRA>: saldo bancário deve ser igual ao da execução:
- <u>Módulo Diário/Razão</u> Conta Corrente -> 7 Lista Disponibilidades -> marcar agrupamento padrão por fonte de recurso e CA (código de aplicação).
- <u>Módulo Diário/Razão</u> Lançamento de Rotina -> Verificação e Ajustes de Saldo <CONVÊNIOS CONCEDIDOS> - saldo zerado visto a entidade ter prestado contas (elemento 41, 42, 43).
- <u>Módulo Diário/Razão</u> Lançamento de Rotina -> Verificação e Ajustes de Saldo <CONVÊNIO RECEBIDO> – analisar os saldos.
- <u>Módulo Diário/Razão</u> Lançamento de Rotina -> Verificação e Ajustes de Saldo <CONTRATOS>: verificar saldos de todos os contratos no módulo Contas e caso necessário ajustar o saldo dos contratos através da coluna executado novo.
- <u>Módulo Diário/Razão</u> Lançamento de Rotina -> Verificação e Ajustes de Saldo <CREDOR/FORNECEDOR>: analisar as contas extras. OBS: Todas as fichas extras têm que estar preenchidas no campo de credores/fornecedores.

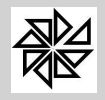

- <u>Módulo Diário/Razão</u> Lançamento de Rotina -> Verificação e Ajustes de Saldo <ADIANTAMENTOS CONCEDIDOS>: alterar o campo: MUDAR SALDO PARA. OBS: É utilizada para adiantamento prestado conta, com diferença.
- <u>Módulo Diário/Razão</u> Lançamento de Rotina -> Verificação e Ajustes de Saldo <DÍVIDA ATIVA>: alteração dos saldos entre a natureza da receita.
- <u>Módulo Diário/Razão</u> Caso algum ajuste seja efetuado no mês de dezembro, deve ser feito da através da opção:

<u>Módulo Diário/Razão</u> - Lançamento de Rotina-> Independente de Execução.

#### Análise dos Anexos de Balanço

<u>Módulo Diário/Razão</u> – Impressão -> Anexos.

**Anexo 12 - Balanço Orçamentário** – Obs: as contas Intraorçamentárias não fazem parte do referido balanço, estarão em um anexo à parte.

**Anexo 13 - Balanço Financeiro** – está de acordo com a STN e para o TCE de São Paulo é apresentado o layout Audesp.

**Anexo 14, 14A, 14B, 14C - Balanço Patrimonial** – o ativo financeiro é diferente do saldo da disponibilidade, pois no ativo Financeiro estão as contas com o identificador 'F', a equação é = AF (Ativo Financeiro) – PF (Passivo Financeiro) + RPNP (Restos à Pagar Não Processados) = DDR (82111XX).

**Anexo 15 - Demonstrativo das Variações Patrimoniais** – todas as variações devem constar deste quadro, sendo reconhecimento (VPA) ou baixas (VPD). OBS: caso haja divergência podem ser ajustadas: Diário/Razão -> Lançamento de Rotina-> Independente de Execução ->Reclassificação de VPA/VPD.

**Anexo 16 - Dívida Consolidada -** esse anexo foi atualizado depois da implantação do PCASP e continua nos moldes da lei 4320/64.

**Anexo 17 Divida Flutuante -** esse anexo foi atualizado depois da implantação do PCASP e continua nos moldes da lei 4320/64.

Anexo 18 Fluxo de Caixa – verificar se o saldo final corresponde a disponibilidade